# Vegleiðing til at stovna gjaldsavtalu

Fuglafjarðar kommuna

Far á Mínrokning.fo

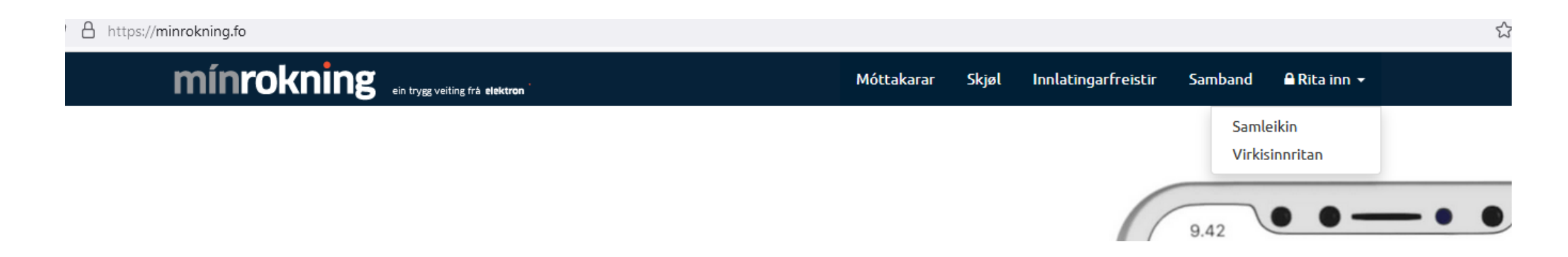

#### Rita inn við samleikanum

#### Vel avtalur í vinstra bredda

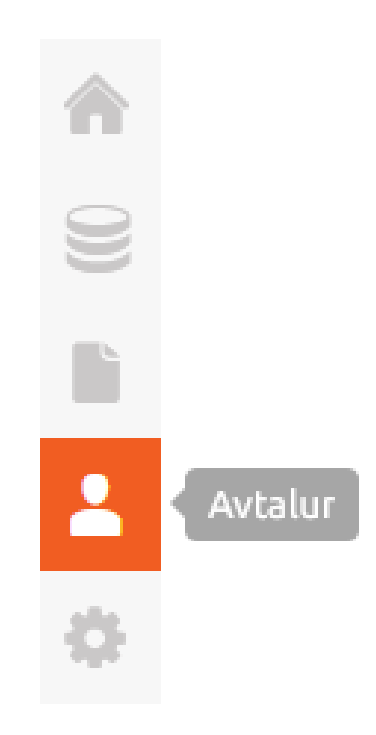

## Trýst á "tilmelda gjaldsavtalu" ovarliga til høgru

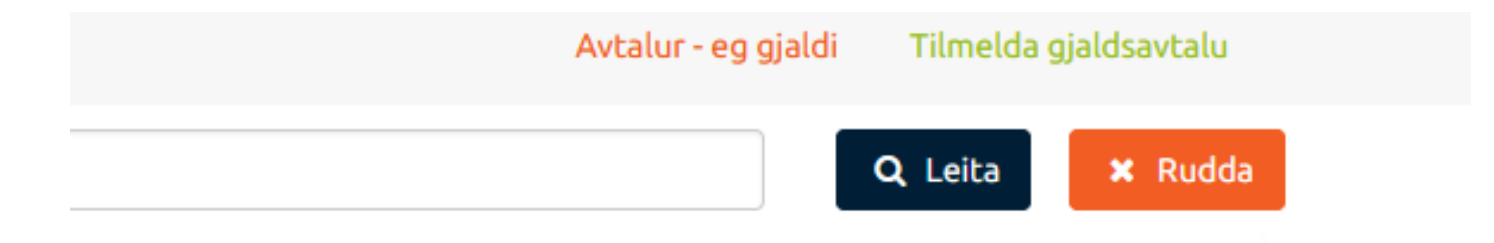

## Vel tín peningastovn

Peningastovnur

Vel peningastovn ...

-

mínrokning · Staravegur 9 · P.O. Box 3219 · FO-110 Tórshavn · Faroe Islands · Tel: +

#### Tøppa kontonummar inn

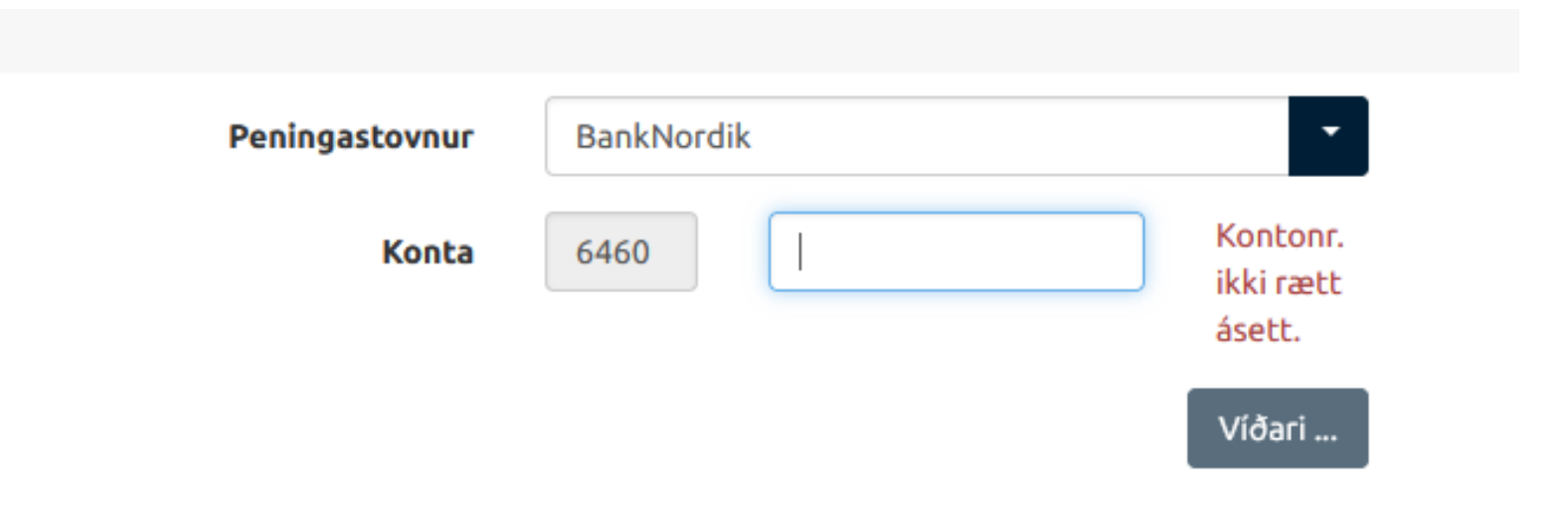

#### Skriva FUGL í teigin "kreditor" og vel Fuglafjarðar kommuna

| Peningastovnur | BankNordik                                                                           |  |
|----------------|--------------------------------------------------------------------------------------|--|
| Konta          | 6460 9925572                                                                         |  |
| Kreditor       | Kreditornavn ella kreditornr                                                         |  |
| Avtaluslag     | <b>FUGL</b> AFJARÐAR KOMMUNA (90000339)<br>Føroya <b>Fugl</b> afrøðifelag (90000137) |  |
| Kundanr.       |                                                                                      |  |

#### Títt kundanummar stendur á fakturanum

#### Fakturi F-2023-2926

| Dagfesting  | 21-11-2023 |
|-------------|------------|
| Síða        | _ 1        |
| Kundanummar | 1920018    |
| Ordradagur  | 21-11-2023 |
| Ordranr.    |            |
| Fellur tann | 21-11-2023 |
| ACTIVE C    |            |

nr.

Stovna

Trýst á stovna